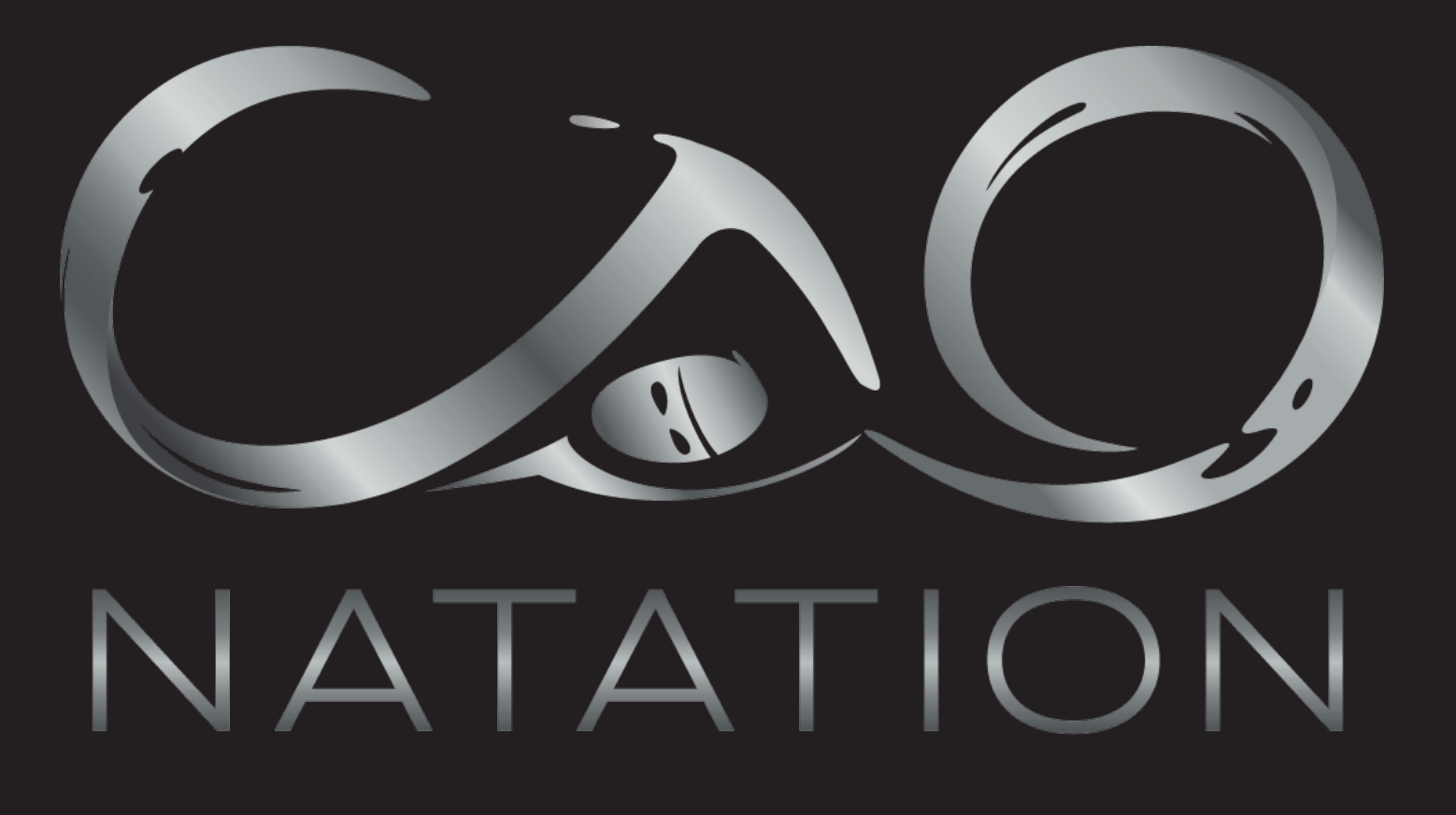

# **TUTORIEL COMITI**

https://cao.comiti-sport.fr/

### Comment créer un compte comiti ?

1) Se connecter au site du Club Athlétique d'Orsay (comiti) : <u>https://cao.comiti-sport.fr/</u>

#### 2) Cliquer sur créer un compte pour créer un compte unique pour toute votre famille

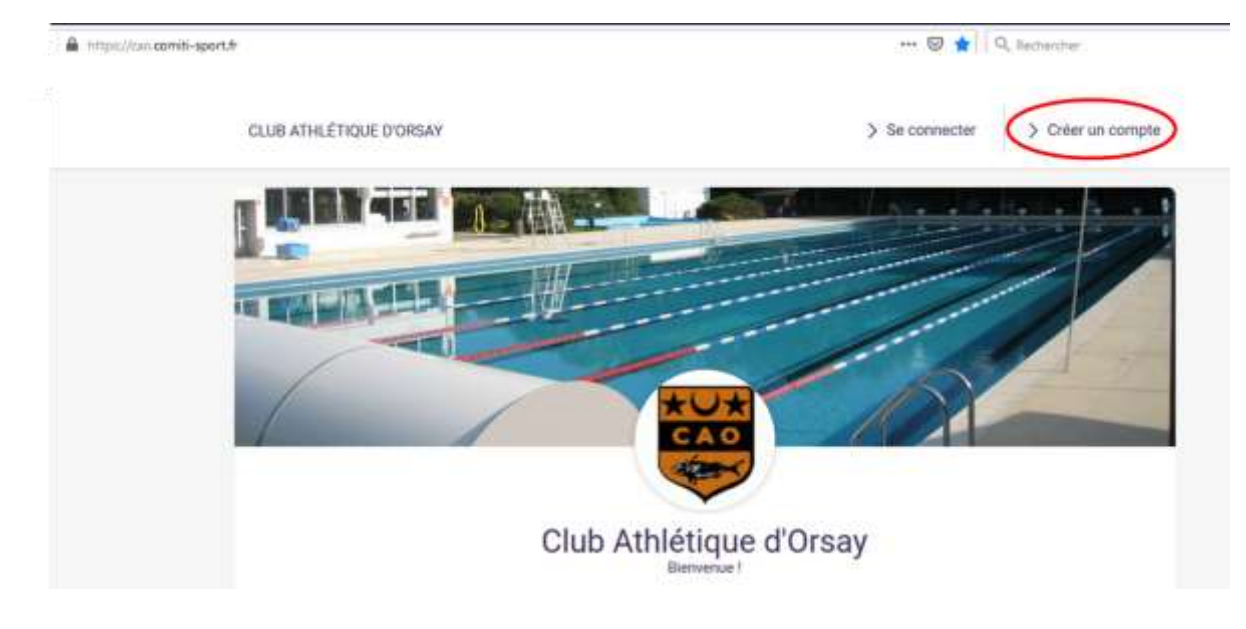

#### Club Athlétique d'Orsay

Vous êtes sur le point de créer le compte de votre famille. Entrez les informations de l'enfant et/ou du responsable légal.

3) Renseigner les champs étoilés puis cliquer sur créer

Important : Il faut créer le compte à votre nom et non pas à celui de l'enfant. Les enfants apparaîtront comme des membres de la famille. Cela permet aussi d'avoir un seul compte pour une même famille (réduction familiale non applicable sur des comptes et paniers séparés).

Attention à renseigner un mail que vous consultez régulièrement car il servira de mail de contact avec le club.

| Nom de famille *      | Entrez votre    | nom de familie    |              |  |
|-----------------------|-----------------|-------------------|--------------|--|
| Prénom *              | Entrag votre    | prénom            |              |  |
| Genre                 |                 |                   | -            |  |
| Date de naissance     | Jour (11)       | Mais (12)         | Année (2001) |  |
| Adresse *             | Entrez l'adre   | 558               |              |  |
| Code postal *         | Entrez le co    | de postal         |              |  |
| Ville *               | Eritrez la vill | e .               |              |  |
| Numéro de téléphone * | Entrez le nu    | méro de téléphone |              |  |
| Adresse e-mail :      |                 |                   |              |  |
| Sécurité              | Mot de passe    | 1                 |              |  |
|                       | Vérification :  |                   |              |  |
|                       | Confirmer la    | mot de passe      |              |  |

In créant votre profil dans de ce club vous acceptez les conditions générales de ventes et d'utilisation de Comiti.

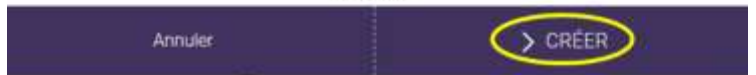

# Comment actualiser son compte et/ou ajouter des membres de la famille ?

1) Se connecter au site du Club Athlétique d'Orsay (comiti) : <u>https://cao.comiti-sport.fr/</u>

#### 2) Cliquer sur Se connecter

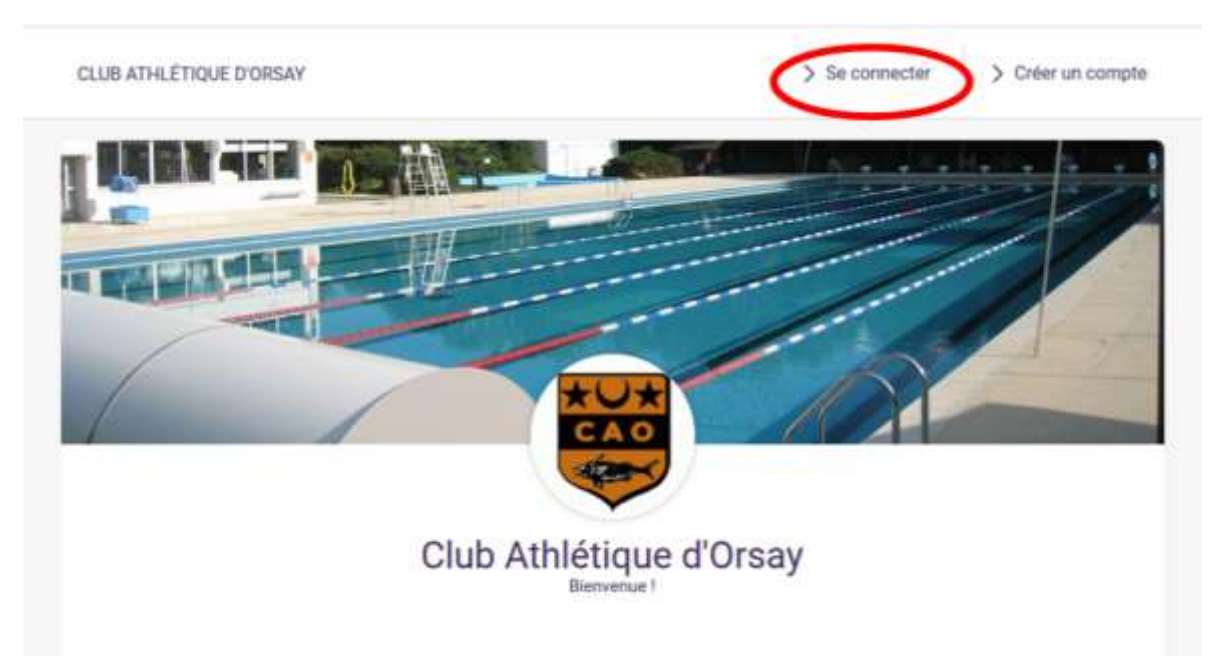

3) Entrer l'adresse mail de création du compte et le mote de passe de création du compte puis cliquer sur Se connecter.

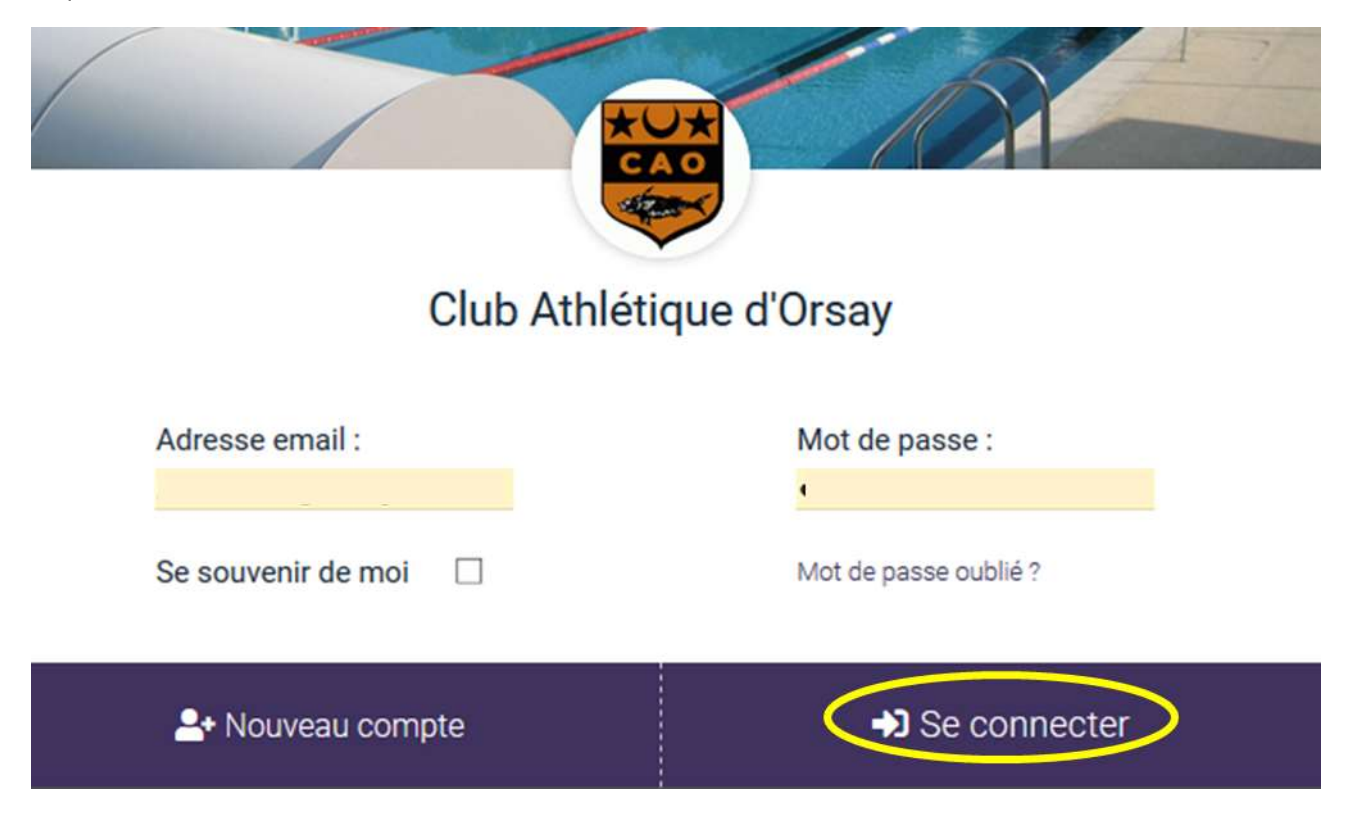

#### 4) Dans menu, cliquer sur ma famille

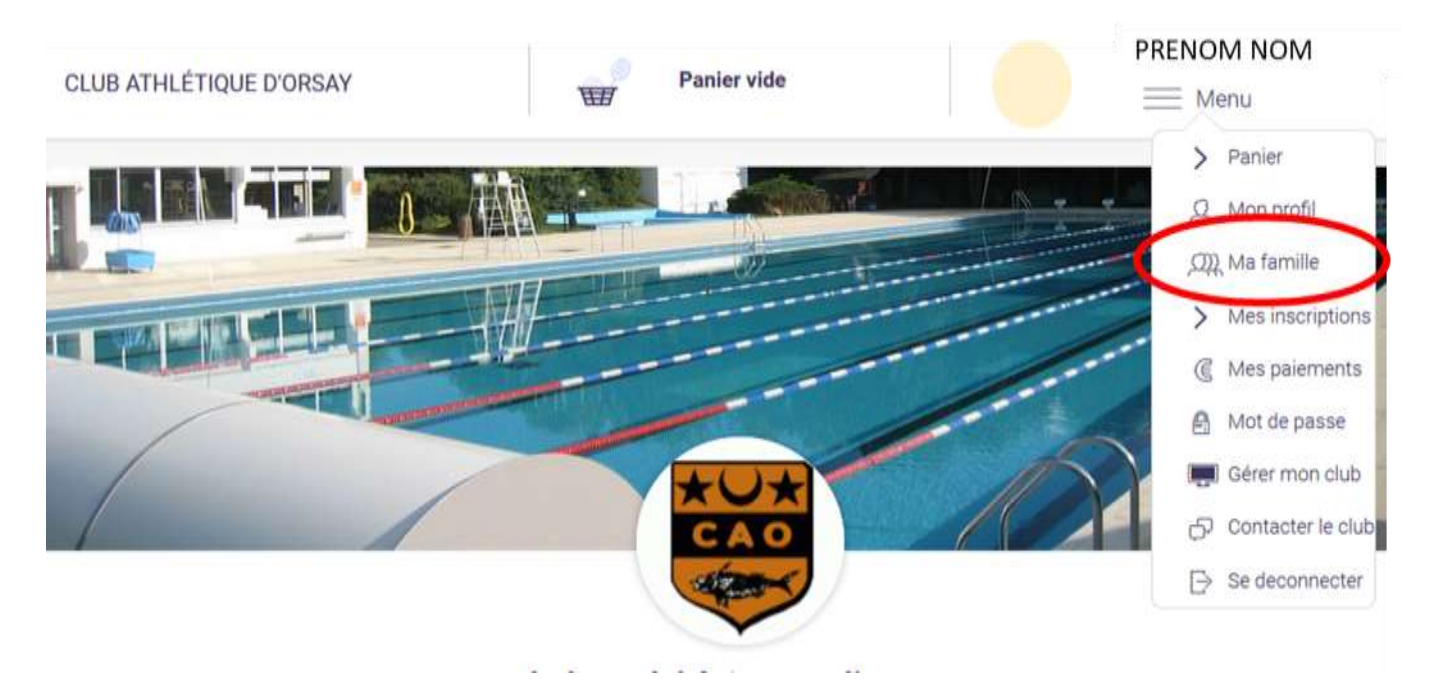

#### 5) Cliquer sur ajouter une personne

| <u>Accueil</u> / Famille                                                                                                    |                                 |
|----------------------------------------------------------------------------------------------------|---------------------------------|
| <ul> <li>Mon profil</li> <li>Mes inscriptions</li> <li>Mes paiements</li> <li>Mot de passe</li> <li>Gérer mon club</li> <li>Contacter le club</li> </ul> | Ma Famille           Momentant1 |
| Se deconnecter                                                                                                    | NOM Prénom enfant 2             |
| (                                                                                                    | NOM Prénom père Modifier        |

6) Remplir les champs

L'e-mail de contact et le numéro de téléphone sont entrés automatiquement (mail du parent qui a créé le compte).

En cliquant sur le rond modifier vous pouvez mettre une photo si vous le souhaitez (1 Mega maximum jpeg, gif, png ou tiff)

Choisir le lien de parenté dans le menu déroulant en cliquant sur la flèche.

Pour les enfants choisir Ecolier comme profession. Tous les champs avec une étoile doivent être obligatoirement remplis pour pouvoir sauvegarder (bouton tout en bas à droite

| Modifier                                      |                              |                                   |
|-----------------------------------------------|------------------------------|-----------------------------------|
| Votre photo doit faire 1 M<br>Lien de parenté | Mega maximum et être<br>Fils | e de type jpeg, gift ping ou tiff |
| Nom de famille *                              |                              |                                   |
| Prénom *                                      | Entrez votre prén            | iom                               |
| Date de naissance                             |                              | / /                               |
| Profession                                    | Etudiant                     |                                   |
| Genre *<br>Nationalité *                      | FRANCE                       | v v                               |
| > ANNU                                        | JLER                         | > SAUVEGARDER                     |

### Comment rajouter un certificat médical ?

1) Aller dans Menu / Ma famille et cliquer sur modifier

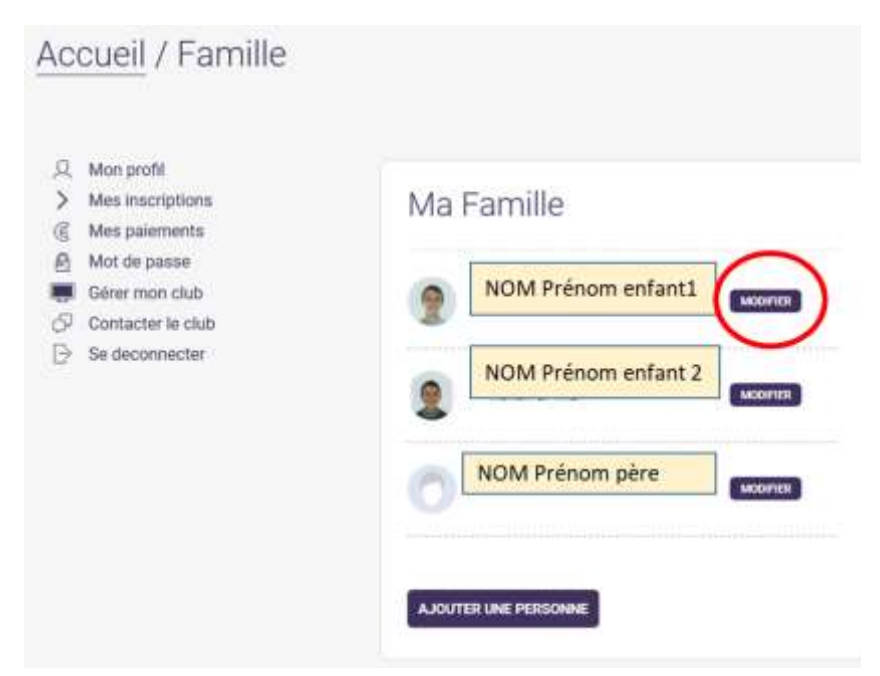

2) Descendre jusqu'à « parcourir » et cliquer sur parcourir. Récupérer le fichier au format pdf dans l'ordinateur/téléphone. Attention au format et à la taille du fichier pdf 5Mo Max.

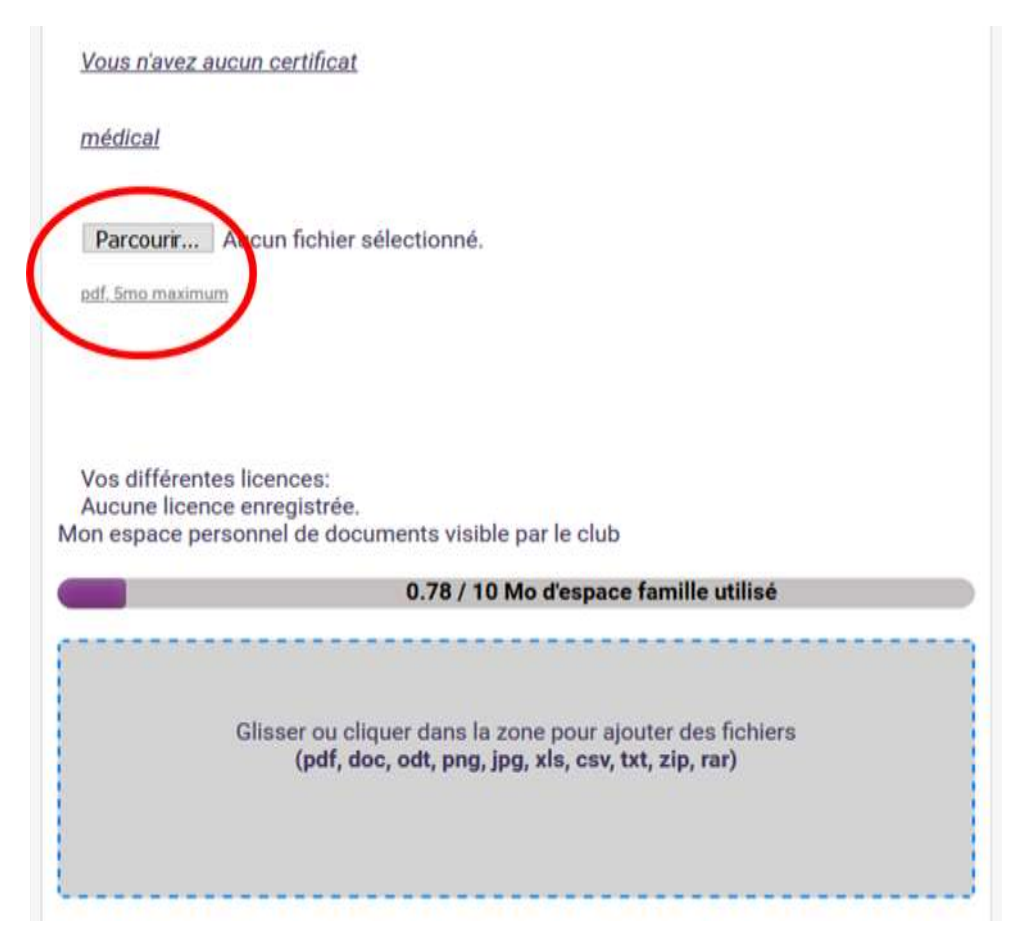

3) Une fois le fichier téléchargé, renseigner la date de FIN de validité du certificat (= date du certificat + 3 ans) en utilisant le menu déroulant.

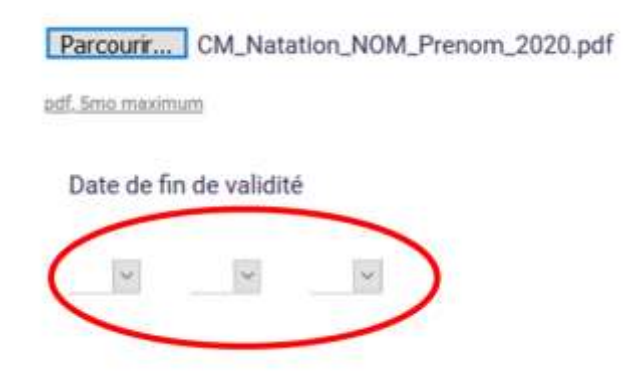

4) Déposer aussi le certificat médical dans votre espace de stockage gris (Glisser ou cliquer dans la zone pour ajouter des fichiers). Pour plus de clarté, nommer le fichier à déposer
CM\_Natation\_NOM\_Prénom. Ceci est très important notamment si vous vous inscrivez à plusieurs sections gérées par comity (tous les certificats seront au même endroit etc..)

| Parcourir CM_Na                                                        | tation_NOM_Prenom_202                                        | 0.pdf                                               |  |
|------------------------------------------------------------------------|--------------------------------------------------------------|-----------------------------------------------------|--|
| out. Sime maximum                                                      |                                                              |                                                     |  |
| Date de fin de valid                                                   | lité                                                         |                                                     |  |
| 12 juine                                                               | 202                                                          |                                                     |  |
| Vos différentes liceno<br>Aucune licence enreg<br>Mon espace personnel | ces:<br>Jistrée.<br>de documents visible par l               | e club                                              |  |
|                                                                        | 1.16 / 10 Mo d                                               | espace famille utilisé                              |  |
| Glisse<br>0.4 MB<br>CM_Natation.                                       | e ou cliquer dans la zone p<br>(pdf, doc, odt, png, jpg, xit | oour ajouter des fichiers<br>s, csv, txt, zip, rar) |  |
| > ANNI                                                                 | ULER                                                         | > SAUVEGARDER                                       |  |

5) Sauvegarder

# Comment retirer un ancien certificat médical pour en déposer un nouveau ?

1) Aller dans l'espace de stockage et supprimer l'ancien certificat en cliquant sur la croix puis sauvegarder

| zone pour ajouter des fichiers |
|--------------------------------|
| og, xis, csv, txt, zip, rar)   |
|                                |
|                                |
|                                |
|                                |
|                                |
|                                |
|                                |

2) Cliquer sur parcourir et télécharger le nouveau certificat

Parcourir... Aucun fichier sélectionné. Format pdf uniquement de 5mo maximum Vous avez renseigné un certificat médical : Télecharger

3) Modifier la date de validité (ça ne sert à rien de cliquer sur télécharger, l'image correspond à l'ancien certificat).

| Date de fi | n de validit | é   |   |      |        |
|------------|--------------|-----|---|------|--------|
| 15         | ~            | mai | ~ | 2022 | $\sim$ |

4) Déposer votre nouveau certificat dans l'espace de stockage puis sauvegarder

## Comment s'inscrire à une activité ?

Cette étape n'est possible que si vous avez créé un compte, ajouter les membres de votre famille et déposé le certificat médical correctement

1) Se connecter à son compte sur le site du Club Athlétique d'Orsay (comity) : <u>https://cao.comiti-sport.fr/</u>

#### 2) Cliquer sur Se connecter

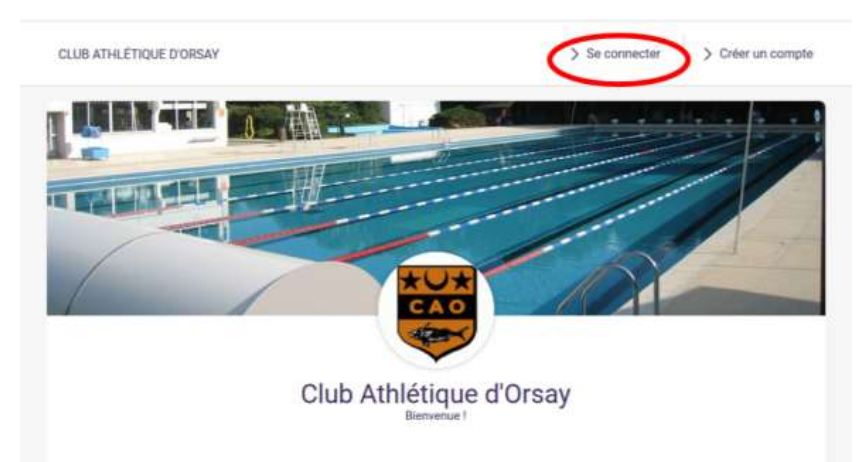

3) Entrer l'adresse mail de création du compte et le mot de passe de création du compte puis cliquer sur Se connecter.

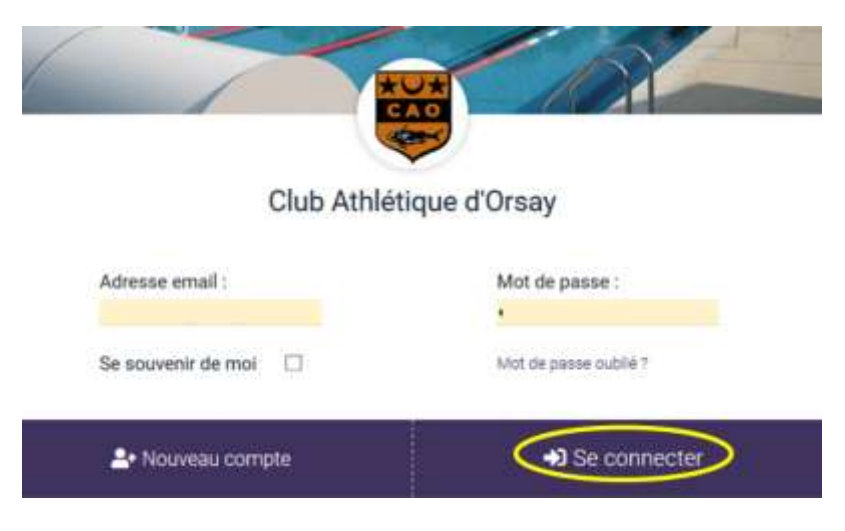

4) Sur la page d'accueil du CAO (cliquer sur CLUB ATHLETIQUE D'ORSAY si vous étiez dans le menu famille), dans s'inscrire à l'année, sélectionner dans le menu déroulant « choisir une activité », la section natation et l'activité correspondante.

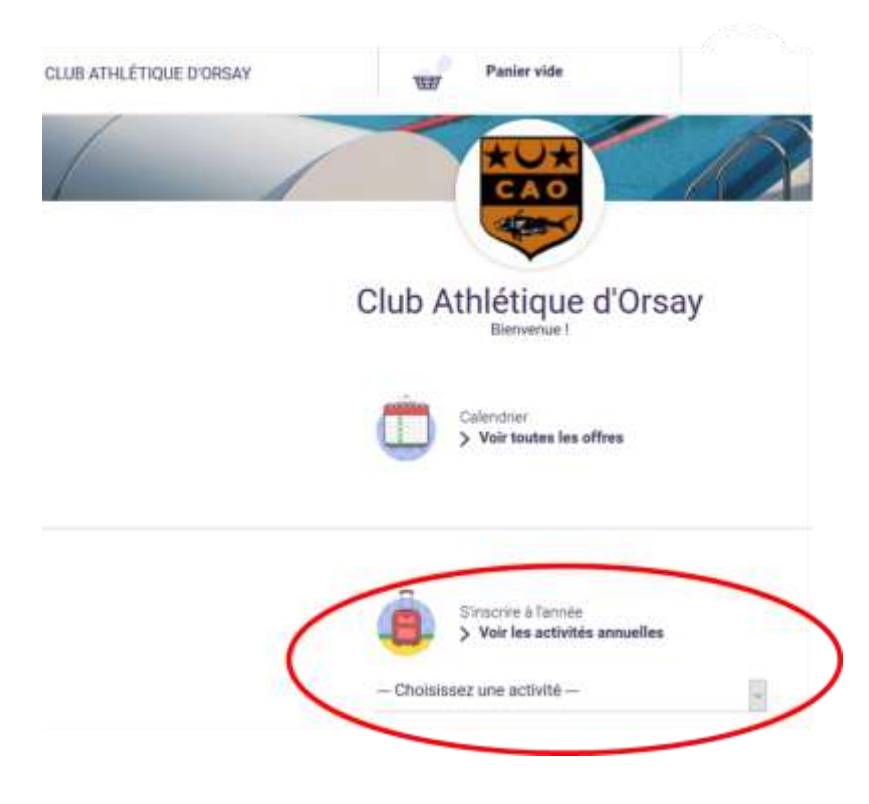

5) Les différents activités apparaissent avec des détails sur la fiche. Cliquer sur inscription pour s'inscrire

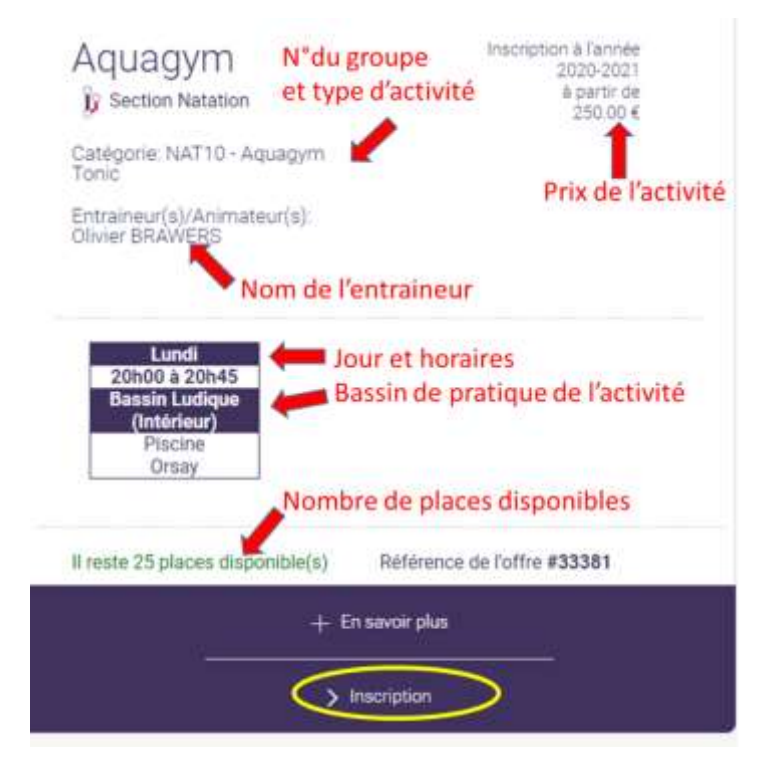

6) Cliquer sur inscrire pour continuer l'inscription de la personne souhaitée.

| Mère     | > INSCRIPE       |
|----------|------------------|
| Enfant 1 | NON ACCESSIBLE   |
| Enfant 2 | NON ACCESSIBLE   |
| O Père   | CENTRICAT RESULT |
| ANNULER  |                  |

Remarque : Les enfants ont un dossier complet (certificat médical déposé) mais n'ont pas l'âge requis pour avoir le droit d'être inscrit d'où le bouton « non accessible ». Le père a l'âge requis mais il ne peut s'inscrire car il manque le certificat médical dans son dossier. « certificat médical requis ». Seule la mère a un dossier complet et l'âge requis, elle peut continuer l'inscription

7) Si vous êtes plusieurs membres d'une même famille à faire différentes activités natation ou un même membre qui fait différentes activités natation, il faut ajouter toutes les activités du membre et/ou de la famille dans un même panier pour pouvoir bénéficier de la remise famille (possibilité de régler en 3 fois). Ne pas payer tant que votre panier n'est pas complet !

Pour cela cliquer sur « ajouter une activité »

| Natation pour tous                                                                                |                    |
|---------------------------------------------------------------------------------------------------|--------------------|
| See O                                                                                             |                    |
| - NAT23 - Adultes - Référence de l'offre #34845                                                   |                    |
| Jeudi Samedi<br>20h30 à 22h00 08h30 à 09h45                                                       | Inscript           |
| Licences<br>■ [FFN - Natation pour tous (16 ans et + ) (10.00 €)] (Cette licence est obligatoire) |                    |
|                                                                                                   |                    |
| A JOUTER UNE ACTIVITÉ                                                                             | AJOUTER UN PRODUIT |

- 8) Un fois votre panier complet, choisir le type de règlement
- Soit par carte bancaire : (cocher 3 fois sans frais)

| Code Promo<br>ENTREZ                                                                                                    |                                                                                                    |
|----------------------------------------------------------------------------------------------------|----------------------------------------------------------------------------------------------------|
| Choisissez votre moyen de paiement                                                                                                    |                                                                                                    |
| • $\rightarrow$ Autres moyens de paiement *1 $\bigcirc \rightarrow$ En ligne par carté                                                                                                    | e bancaire *2                                                                                                    |
| (*2) MANGOPAY<br>Pour les règlements par carte bancaire, la Société Comiti a choisi de faire confiance à Leetchi (<br>paiement par carte bancaire. En utilisant le système de paiement par Carte Bancaire propose s<br>de la monnaie électronique Leetchi de MANGO PAY détaillées dans nos CGV-CGU. | Corp. S.A à travers la solution MANGO PAY pour l'ensemble des services monétiques de<br>ur le Site Comiti et son Application, vous acceptez les Conditions Particulières d'Utilisation |
| O Paiement en 1 fois par CB Paiement en 3 fois par CB                                                                                                    | Le règlement intérieur mis à jour                                                                                                    |
| J'accepte le réglement intérieur (obligatoire) Cliquez ici pour le lire                                                                                                    | est sur le site du club                                                                                                    |
| > PA                                                                                                    | YER                                                                                                    |

- Soit par chèque (faire 3 chèques):

| scriptions. |  |
|-------------|--|
| scriptions. |  |
| scriptions. |  |
|             |  |
|             |  |
|             |  |
|             |  |
|             |  |
|             |  |

- Soit par chèque ANCV, Sport. Attention à la validité des chèques (ils doivent être valable jusqu'en septembre 2021).

Tant que les chèques ne sont pas déposés, l'inscription n'est pas finalisée.

Pour finir votre inscription, cliquez sur payer et suivre les instructions.